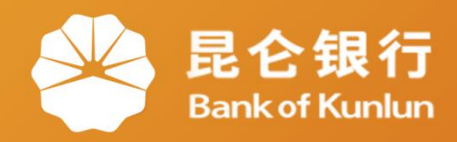

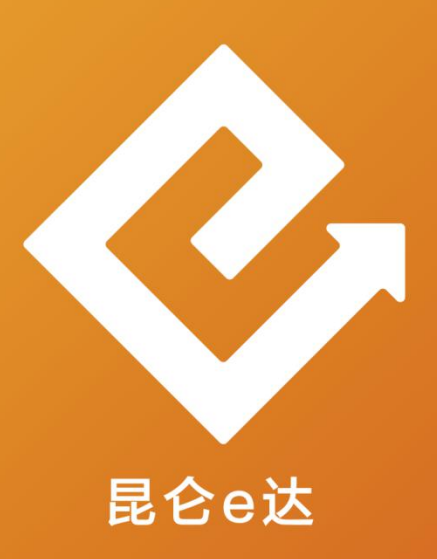

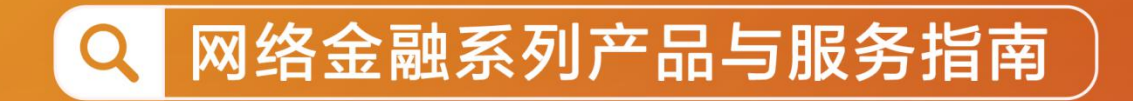

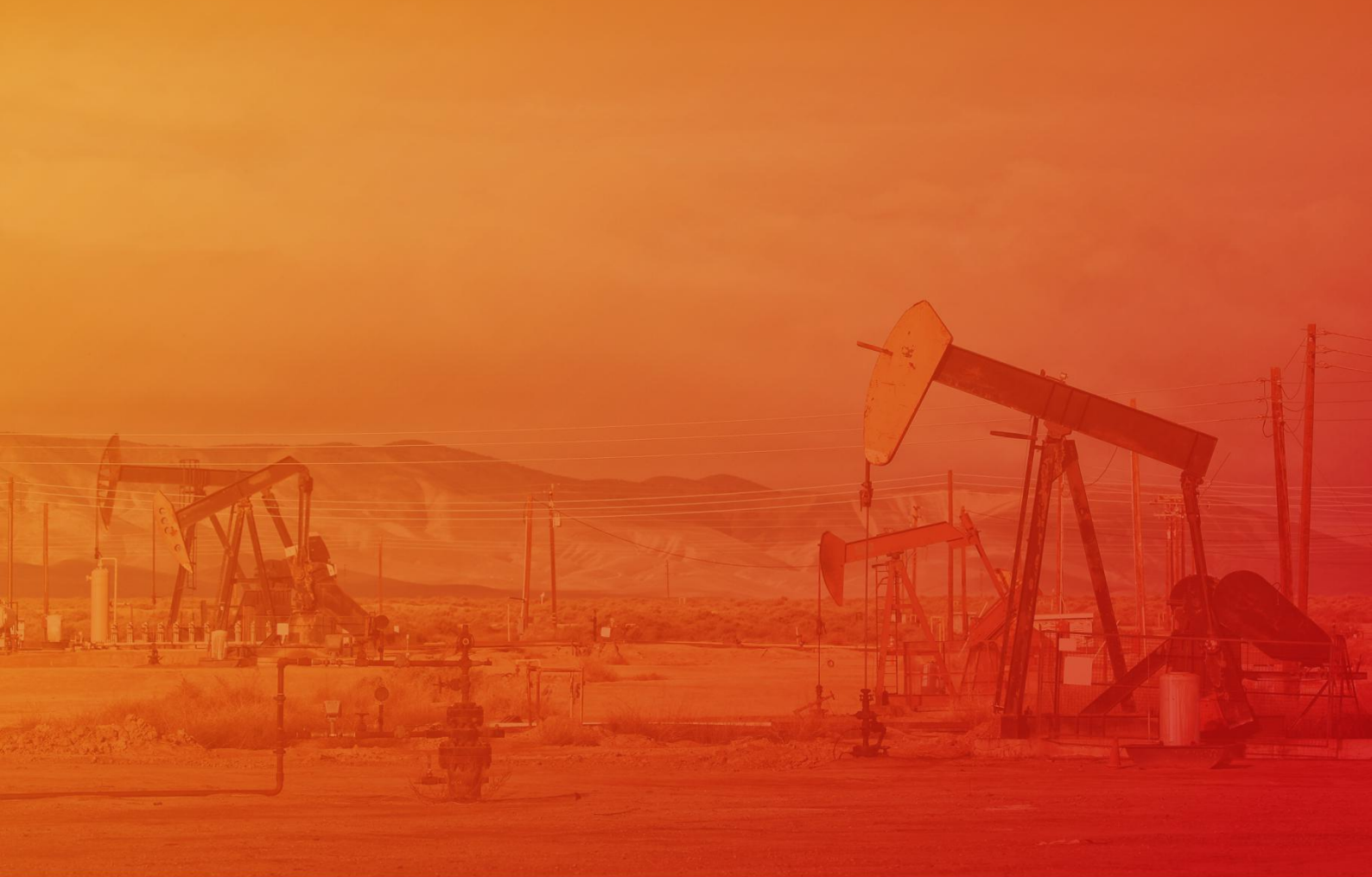

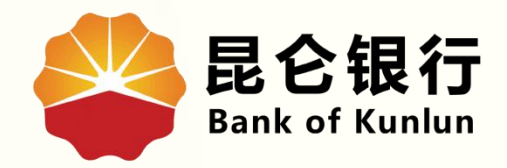

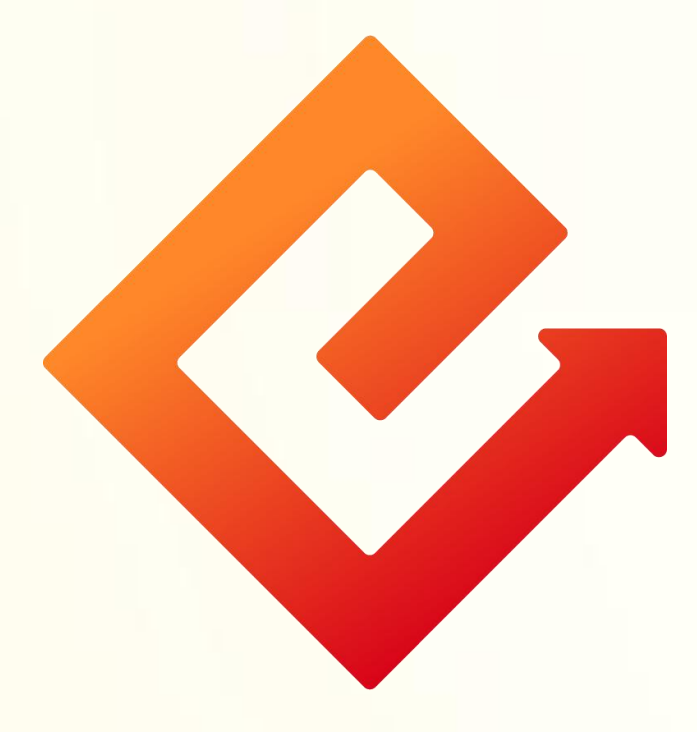

### --企业网银单笔转账

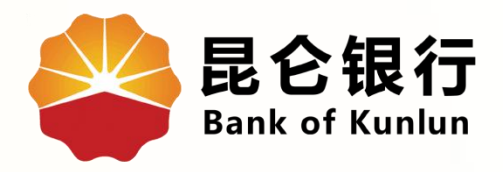

# 01 行内单笔转账

## 02 跨行单笔转账

## 03 网上支付明细查询

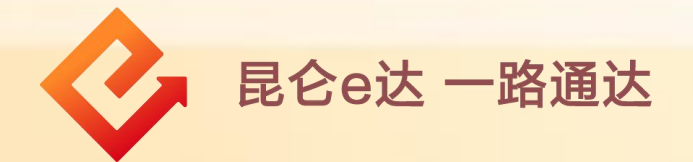

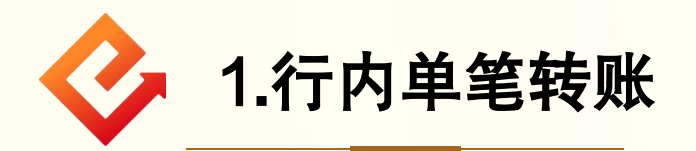

(1)登录企业网银,点击转账付款-行内单笔转账,进入行内转 账交易页面;

(2)在录入信息界面,选择转出账号、转账时间(实时/普通/次日),输入转账金额、收款人账号、收款人名称,选择付款用途、处理方式,点击"提交"进入确认信息界面;

#### 注意事项:

"向个人转账""是否短信及时通知""加入收款人名册"等信 息可选填。

| <b>昆仑银行</b> 企业网上银行<br>Bank of Kunlun                     | 上次登录时间:2015年5月20日 上次退出时间:2015年5月20日 |
|----------------------------------------------------------|-------------------------------------|
| 首页账户管理转账付款现金管理财务服务指令审核理财服务电子票据                           | 票据池 中伊结算 短信即时通 商户管理 在线融资 >          |
| 转账付款服务: 行內華華美歌 行內批量转账 跨行单笔转账 跨行批量转账 预约转账 网上支付明细查询 延时转账管理 | 预约转账管理 行内批量转账查询 跨行批量转账查询            |
| 您的预留信息:每天开心(如果该回显的信息与您预留的不一致时,请立即停止交易,并尽快与我行客服电)         | 活4006696569联系)                      |

|                                                                                                    | 转出账户: 6210                                                                                                    | )2919900XXXXXXXX/-                         | /一般存詞 ▼ 可用余额                                        |
|----------------------------------------------------------------------------------------------------|----------------------------------------------------------------------------------------------------|--------------------------------------------|-----------------------------------------------------|
|                                                                                                    | 币种:人民ī                                                                                                    |                                            |                                                     |
|                                                                                                    | 转账时间 👥                                                                                                    |                                            | <ul> <li>▼ * 不可撤销</li> </ul>                        |
|                                                                                                    | 向个人转账: ④ 是                                                                                                    | 0 否                                        |                                                     |
|                                                                                                    | 转账金额: 4444                                                                                                    | 24 day                                     | * 四千四百四十肆元整                                         |
|                                                                                                    | 收款人账号:                                                                                                    |                                            | * 收款人名册                                             |
| 》行內单笔转账录入                                                                                                    | 收款人名称:                                                                                                    |                                            | *                                                   |
|                                                                                                    | 是否短信及时通知:□                                                                                                    |                                            |                                                     |
|                                                                                                    | 付款用途方式: ● 迭                                                                                                    | 择录入 〇 手动录入                                 |                                                     |
|                                                                                                    | 付款用途: 请选                                                                                                    |                                            |                                                     |
|                                                                                                    |                                                                                                    |                                            |                                                     |
|                                                                                                    | 处理灯式:● 关                                                                                                    | 的处理 〇 顶的处理                                 |                                                     |
|                                                                                                    | 加入收款人名册                                                                                                    |                                            |                                                     |
|                                                                                                    |                                                                                                    |                                            |                                                     |
|                                                                                                    |                                                                                                    |                                            |                                                     |
|                                                                                                    |                                                                                                    |                                            |                                                     |
|                                                                                                    |                                                                                                    | 提交                                         |                                                     |
|                                                                                                    |                                                                                                    | 提交                                         |                                                     |
| ● 温馨提示                                                                                                    |                                                                                                    | 提交                                         |                                                     |
| ■<br>■ <b>温馨提示</b><br>, 本交易提供客户在本行网上银行                                                                                                    | 登约的账户向其他在本行开户的账户划付资金。                                                                                             | 提交                                         |                                                     |
| ■<br>■ <b>温馨提示</b><br>• 本交易提供客户在本行网上银行<br>• 在使用昆仑B盾时,为确保你的现                                                                                       | 登约的账户向其他在本行开户的账户划付资金。<br>(户密码安全,建议您使用软键盘。                                                                         | 握交                                         |                                                     |
| <ul> <li><b>温馨提示</b></li> <li>本交易提供客户在本行网上银行</li> <li>在使用昆仑B盾时,为确保你的现</li> <li>为保证资金汇划的准确性,请务</li> </ul>                                          | 登约的账户向其他在本行开户的账户划付资金。<br>5户密码安全,建议您使用软键盘。<br>必将收款人账号、户名填写正确、完整。                                                   | 提交                                         |                                                     |
| <ul> <li><b>温馨提示</b></li> <li>本交易提供客户在本行网上银行</li> <li>在使用昆仑B盾时,为确保你的现</li> <li>为保证资金汇划的准确性,请务</li> <li>当收款人账户为个人账户时,送</li> </ul>                  | 登约的账户向其他在本行开户的账户划付资金。<br>K户密码安全,建议您使用软键盘。<br>必将收款人账号、户名墠写正确、完整。<br>定向个人转账选项,且该账户必须为个人结算账                          | <b>提交</b><br>户,且必须为通存通兑账户                  | 户,转账前请务必向收款人证询确认。                                   |
| <ul> <li>建馨提示</li> <li>本交易提供客户在本行网上银行</li> <li>在使用昆仑B盾时,为确保你的强</li> <li>为保证资金汇划的准确性,请务</li> <li>当收款人账户为个人账户时,透</li> <li>根据中国人民银行监管规定:单</li> </ul> | 签约的账户向其他在本行开户的账户划付资金。<br>K户密码安全,建议您使用软键盘。<br>必将收款人账号、户名簿写正确、完整。<br>定向个人转账选项,且该账户必须为个人结算账<br>位银行结算账户向个人银行结算账户支付款项单 | <b>提交</b><br>户,且必须为通存通兑账户<br>笔超过6万元人民币时,付7 | 户,转账前请务必向收款人证询确认。<br>1款单位若在看注栏注明事由,可不再另行出具付款依据,但付款单 |

### (3)信息确认无误后,点击"确认"-校验e盾密码,根据提示完成操作。(操作员完成交易后,需由审核员进行审核。)

| 3                                                                                                    | 录入信息            | 2 确认信息 >                                                                                                    | 3 交易结果                                                                                                    |
|----------------------------------------------------------------------------------------------------|-----------------|----------------------------------------------------------------------------------------------------|----------------------------------------------------------------------------------------------------|
|                                                                                                    | 转出账户:           |                                                                                                    |                                                                                                    |
|                                                                                                    | 转出账户名称:         | ****公司                                                                                                    | x                                                                                                    |
|                                                                                                    | 转出账户类型:<br>三社   | 临时存款账户                                                                                                    |                                                                                                    |
|                                                                                                    | 如件:<br>转账时间:    |                                                                                                    |                                                                                                    |
|                                                                                                    | <b>金</b> 额:     | 10000.00                                                                                                    |                                                                                                    |
| 行内单笔转账信息确认                                                                                             | 金额大3            | 月金万元整                                                                                                    | -                                                                                                    |
|                                                                                                    | 收款人账号:          |                                                                                                    | 76-1                                                                                                    |
|                                                                                                    | 收款人名称:          |                                                                                                    | <u>Zuria</u>                                                                                                    |
|                                                                                                    | 权款人体与绕型:<br>各注: | 采购款                                                                                                    |                                                                                                    |
|                                                                                                    | 手续费:            | 0.00                                                                                                    |                                                                                                    |
|                                                                                                    | 是否加入收款人名册:      | 是                                                                                                    |                                                                                                    |
|                                                                                                    |                 | •                                                                                                    |                                                                                                    |
| 置:转账付款 > 行内单笔转账 —                                                                                      | 录入信息            | 2 确认信息                                                                                                    | 3 交易结果                                                                                                    |
| :置: 转账付款 > 行内单笔转账 —<br>1                                                                               | 录入信息            | <ul> <li>2 确认信息</li> <li>网银流水号:</li> </ul>                                                                                                    | 3 交易结果<br>000002881346                                                                                                  |
| 置: 转账付款 > 行内单笔转账 —<br>1                                                                                | 录入信息            | <ul> <li>2 确认信息</li> <li>网银流水号:</li> <li>主机流水号:</li> </ul>                                                                                                    | 3 交易结果<br>000002881346<br>100278430                                                                                     |
| 置:转账付款 > 行内单笔转账 —                                                                                      | 录入信息            | <ul> <li>2 确认信息</li> <li>网银流水号:</li> <li>主机流水号:</li> <li>转出账户:</li> </ul>                                                                                                    | 3 交易结果<br>000002881346<br>100278430                                                                                     |
| 置:转账付款 > 行内单笔转账<br>1                                                                                   | 录入信息            | <ul> <li>确认信息</li> <li>网银流水号:</li> <li>主机流水号:</li> <li>转出账户:</li> <li>而种:</li> </ul>                                                                                            | <ul> <li>3 交易结果</li> <li>000002881346</li> <li>100278430</li> <li>人民币</li> </ul>                                        |
| :置: 转账付款 > 行内单笔转账 —<br>1                                                                               | 录入信息            | <ol> <li>2 确认信息</li> <li>网银流水号:</li> <li>主机流水号:</li> <li>转出账户:</li> <li>市种:</li> <li>转账时间:</li> </ol>                                                                           | <ul> <li>3 交易结果</li> <li>000002881346</li> <li>100278430</li> <li>人民币</li> <li>次日</li> </ul>                            |
| :置: 转账付款 > 行内单笔转账 —<br>1<br>1                                                                          | <b>录入信息</b>     | <ul> <li>确认信息</li> <li>网银流水号:</li> <li>主机流水号:</li> <li>转出账户:</li> <li>市种:</li> <li>转账时间:</li> <li>金额:</li> </ul>                                                                | <ul> <li>3 交易结果</li> <li>000002881346</li> <li>100278430</li> <li>人民币</li> <li>次日</li> <li>100,000.00</li> </ul>        |
| 2置: 转账付款 > 行内单笔转账 —<br>①<br>①                                                                          | 录入信息<br>为       | <ol> <li>确认信息</li> <li>网银流水号:</li> <li>主机流水号:</li> <li>转出账户:</li> <li>市种:</li> <li>转账时间:</li> <li>金额:</li> <li>收款人账号:</li> </ol>                                                | <ul> <li>3 交易结果</li> <li>000002881346</li> <li>100278430</li> <li>人民币</li> <li>次日</li> <li>100,000.00</li> </ul>        |
| 2置: 转账付款 > 行内单笔转账 —<br>①<br>①                                                                          | 录入信息 >          | <ol> <li>确认信息</li> <li>网银流水号:</li> <li>主机流水号:</li> <li>转出账户:</li> <li>市种:</li> <li>转账时间:</li> <li>金额:</li> <li>收款人账号:</li> <li>收款人账号:</li> </ol>                                | <ul> <li>3 交易结果</li> <li>000002881346</li> <li>100278430</li> <li>人民币</li> <li>次日</li> <li>100,000.00</li> </ul>        |
| 『置: 转账付款 > 行内单笔转账<br>1<br>1<br>で<br>う<br>の<br>の<br>の<br>の<br>の<br>の<br>の<br>の<br>の<br>の<br>の<br>の<br>の | 录入信息 >          | 2 确认信息          2 确认信息         网银流水号:         主机流水号:         转出账户:         市种:         转账时间:         金额:         收款人账号:         收款人账号:                                          | <ul> <li>3 交易结果</li> <li>000002881346</li> <li>100278430</li> <li>人民市<br/>次日</li> <li>100,000.00</li> </ul>             |
| 2置: 转账付款 > 行内单笔转账 —<br>①<br>①<br>②<br>交易处理成功                                                           | 录入信息 >          | 2 确认信息          2 确认信息         网银流水号:         主机流水号:         转出账户:         市种:         转账时间:         金额:         收款人账号:         收款人账号类型:                                        | <ol> <li>交易结果</li> <li>000002881346</li> <li>100278430</li> <li>人民币<br/>次日</li> <li>100,000.00</li> <li>公司账户</li> </ol> |
| I置: 转账付款 > 行内单笔转账 →<br>①<br>①<br>①<br>①<br>②<br>②<br>②<br>②<br>②<br>②                                  | 录入信息 >          | <ol> <li>确认信息</li> <li>网银流水号:</li> <li>主机流水号:</li> <li>主机流水号:</li> <li>转出账户:</li> <li>市种:</li> <li>转账时间:</li> <li>金额:</li> <li>收款人账号:</li> <li>收款人账号类型:</li> <li>函注:</li> </ol> | 3 交易结果         000002881346         100278430         人民币         次日         100,000.00         公司账户         差旅费        |

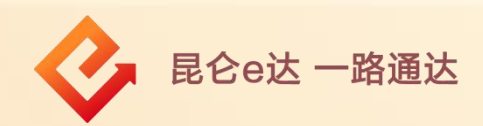

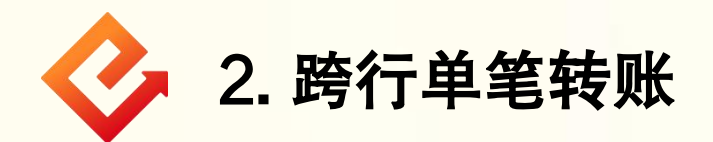

(1)登录企业网银,点击转账付款-跨行单笔转账,进入跨行转 账交易页面;

(2)在录入信息界面,选择付款账户、转账方式(实时/普通/次 日),输入付款金额和收款人的相关信息后,点击"提交",进 入确认信息界面;

#### 注意事项:

"向个人转账""加入收款人名册"等信息可选填。

| <b>昆仑银行</b> 企业网上银行<br>Bank of Kunlun                                                                      | 上次登录时间:2015年5月20日 上次退出时间:2015年5月20日 |
|----------------------------------------------------------------------------------------------------|-------------------------------------|
| 首页账户管理转账付款现金管理财务服务指令审核理财服务电子票据                                                                            | 票据池 中伊结算 短信即时通 商户管理 在线融资 ;>         |
| 转账付款服务: 行內单笔转账 行內批量转账 跨行单笔转账 跨行北量转账 预约转账 网上支付明细查询 延时转账管理                                                  | 预约转账管理 行内批量转账查询 跨行批量转账查询            |
| 您的预留信息:每天开心(如果该回显的信息与您预留的不一致时,请立即停止交易,并尽快与我                                                               | 行客服电话4006696569联系)                  |
|                                                                                                    |                                     |
| 1 录入信息 〉 2 确认信息 〉                                                                                         | 3 交易结果                              |
|                                                                                                    | ▼ * <u>可用余額</u>                     |
| 付款币种:人民币/钞                                                                                                |                                     |
| 转账方式: 实时                                                                                                  |                                     |
| 1) 永玉溆: (4444<br>助参人服户。                                                                                   | → 1Kt部人々nd                          |
| 1130/1131                                                                                                 | *                                   |
| ▶時行单笔转账录入 向个人转账:○ 是 ○ 否                                                                                   | *                                   |
| 收款人银行名称: "请选择银行"                                                                                          | ▼ 模糊查询                              |
| 汇入地: "请选择省份* [                                                                                            | ✓                                   |
| 收款人网点名称: *请选择网点*                                                                                          | ✓                                   |
| 输入方式: 💿 选择录入 🔘 手动录入                                                                                       |                                     |
| 用途:「清选择用途                                                                                                 | *                                   |
| 加入收款人名册□                                                                                                  |                                     |
|                                                                                                    |                                     |
| 提交                                                                                                    |                                     |
| ● 温馨提示                                                                                                    |                                     |
| 跨行汇款的服务时间以人民银行相应系统的服务时间为准。目前,小额批量支付系统和网上支付跨行清算系工作时间,原数为计力工作口的关,内部口服的,20万米口路(2,20,20,20),或用,就是任意大式的原告厂款上上, | 绕提供7×24小时服务;自2018年5月2日起,人行对大额支付系统   |
| 工作時時間過至为本定工作中的時間一日次口來20.30至当日來11.30°。0万万以上來時、自然有添方式的時間上就在不會<br>大额支付系统非工作时间可以操作,将顺延至下一工作日发出。               | ※※統十上1日初元本保1日・0月75以上へ口救∞月340週111~私生 |
| 选择"实时"方式汇款,审核通过后我行实时发出;选择"普通"方式汇款,审核通过后资金2小时后发出                                                           | 选择"次日"方式汇款,若转账金额小于5万元(含),审核通        |
| 过后资金将在下个自然日发出, 若转账金额大于5万元, 軍後通过后资金将在下个工作日发出, 具体到账时间取决。<br>为保证资金汇划的准确性, 请务必将收款人账号、户名和收款人开户行名填写正确、完整。       | 一人行支付系统与收款行的处理情况。                   |
| · 客户通过该功能可向行外的对公、个人账户转账。                                                                                  |                                     |
| 根据中国人民银行监管规定:单位银行结算账户向个人银行结算账户支付款项单笔超过5万元人民币时,付款<br>位应对支付款顶事中的真实性、会迭性合素。                                  | &单位若在备注栏注明事由,可不再另行出具付款依据,但付款单       |
|                                                                                                    |                                     |

### (3)信息确认无误后,点击"确认"-验证e盾密码,根据提示完成操作。(操作员完成交易后,需由审核员进行审核。)

|            | 1 录入信息                                           | 2 确认信     |           | 3 交易編 | 課 |  |
|------------|--------------------------------------------------|-----------|-----------|-------|---|--|
|            | /1+646.2                                         |           |           |       |   |  |
|            | 1780年1                                           | (24       |           |       |   |  |
|            | :1710)<br>(11) (11) (11) (11) (11) (11) (11) (11 | 大氏ル       |           |       |   |  |
|            | 给张全额。                                            | 4444.00   |           |       |   |  |
|            | 手续费.                                             | 4 50      |           |       |   |  |
|            | 你封人能导。                                           | 1.00      |           |       |   |  |
| 陪行单笔转账信息确认 | (b) (b)                                          |           | (         | 12:00 |   |  |
|            | (1)(1)(1)(1)(1)(1)(1)(1)(1)(1)(1)(1)(1)(         | XXXXXXX公司 | an course |       |   |  |
|            | 収款人账号交型:                                         |           |           |       |   |  |
|            | 《仁八地:<br>近款人开启行。                                 |           |           |       |   |  |
|            | 各注:                                              | 采购款       |           |       |   |  |
|            | 转账方式:                                            | 普通        |           |       |   |  |
|            | 是否加入收款人名册:                                       | 是         |           |       |   |  |
|            |                                                  |           |           |       |   |  |

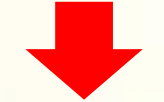

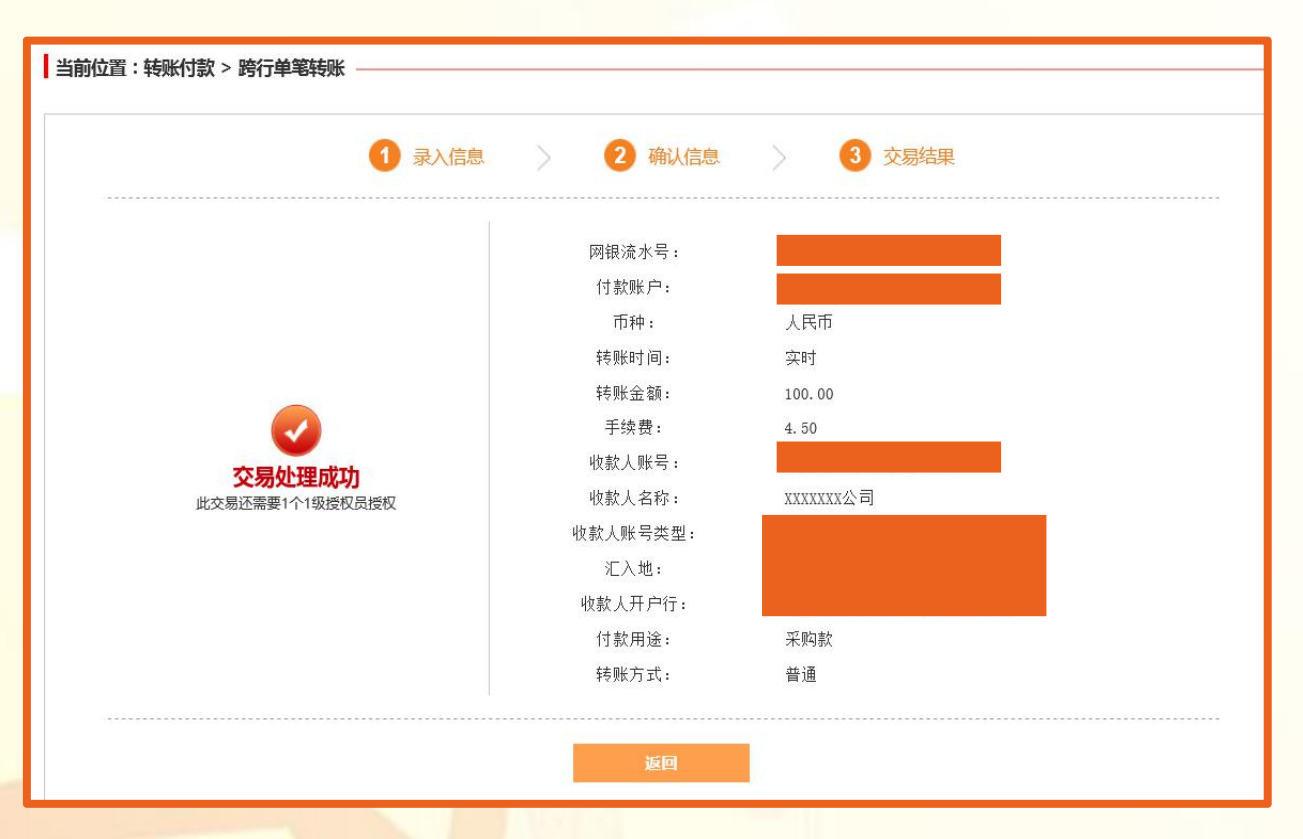

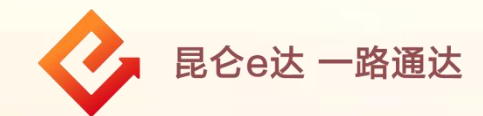

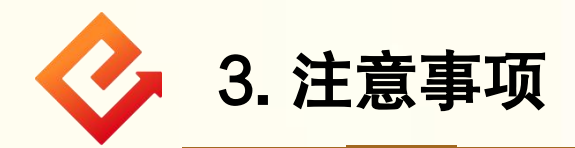

#### (1)转账方式选择"实时":

① 当转账金额小于等于100万时,实时到账,不可撤销;

② 当转账金额大于100万时,跨行汇款在大额支付系统非工作时间无法操作。

#### (2)转账方式选择"普通":

 ① 当转账金额小于等于100万时,2小时后到账(最迟不超过 4小时到账),受理后2小时内至到账前可撤销;

② 当转账金额大于100万时,跨行汇款在大额支付系统非工作时间无法操作。

(3)转账方式选择"次日":

 ① 当转账金额小于等于100万时,资金将在下个自然日转出, 到账前可撤销;

② 当转账金额大于100万时,跨行汇款在大额支付系统非工作时间可以操作,将顺延至下一工作日转出,到账前可撤销。

#### (4)工作时间:

自2018年5月2日起,人行大额支付系统工作时间调整为法 定工作日的前一自然日晚20:30至当日晚17:30。(跨行汇款 业务受人行跨行资金支付系统影响,如服务时间和限额临时 变动,以人民银行公告为准。)

(6)向个人账户转账时摘要码须为工资类摘要。

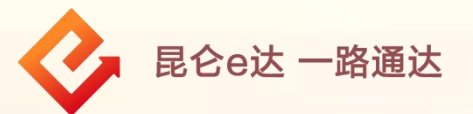

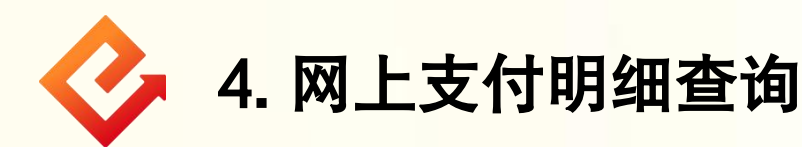

(1)登录企业网银,点击转账付款-网上支付明细查询,进入查询页面;

(2)根据需要选择查询类型、客户账号、状态、起止时间, 点击"确定"。可根据需要下载、打印查询结果。

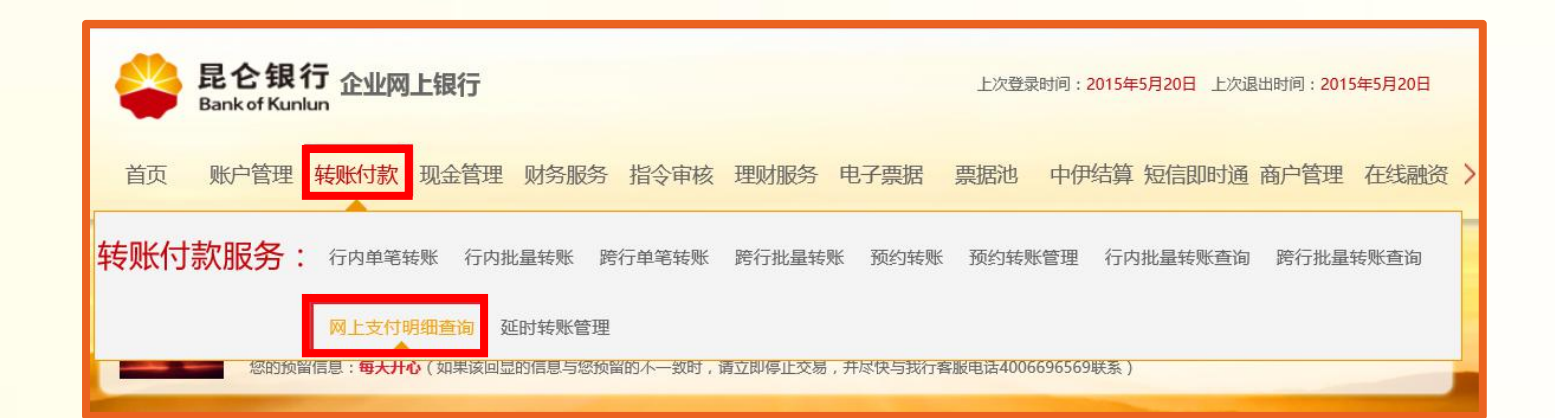

|                               |                                  | 查询类型: ④                      | 按账号查询信息 🔾   | 安订单号查询信息                           |                                               |                                            |
|-------------------------------|----------------------------------|------------------------------|-------------|------------------------------------|-----------------------------------------------|--------------------------------------------|
|                               |                                  | 客户账号                         |             |                                    |                                               |                                            |
|                               |                                  | 状态 全                         | 部           | ~                                  |                                               |                                            |
|                               |                                  | 起止时间:                        |             |                                    |                                               |                                            |
|                               |                                  |                              |             |                                    |                                               |                                            |
|                               |                                  |                              |             |                                    |                                               |                                            |
| 开始日期2019-01-0                 | 1到结束日期2019-01-2                  | 1的交易明细                       |             | 首页 上-                              | -页下一页尾页当前                                     | 第1页 共1页 <b>4</b> 条记录                       |
| 开始日期2019-01-0<br>支付方式         | 11到结束日期2019-01-2<br>交易类型         | 1的交易明细<br>交易时间               | 商品名称        | 首页 上-<br>订单号                       | -页下一页 <b>尾</b> 页当前:<br>金额                     | 第1页 共1页 4条记录<br>状态                         |
| 开始日期2019-01-0<br>支付方式<br>网上银行 | 1到结束日期2019-01-2<br>交易类型<br>网上支付  | 1的交易明细<br>交易时间<br>2019-01-01 | 裔品名称<br>XXX | 首页 上-<br>订単号<br>XXXXXXXXXX         | -页 下一页 尾页 当前<br>金额<br>100.00元                 | 第1页 共1页 4条记录<br>状态<br>交易成功                 |
| 开始日期2019-01-0<br>支付方式<br>网上银行 | 11到结束日期2019-01-2<br>交易类型<br>网上支付 | 1的交易明细<br>交易时间<br>2019-01-01 | 商品名称<br>XXX | 首页 上<br>订单号<br>XXXXXXXXX<br>首页 上   | -页 下一页 尾页 当前<br>金额<br>100.00元<br>-页 下一页 尾页 当前 | 第1页 共1页 4条记录<br>状态<br>交易成功<br>第1页 共1页 4条记录 |
| 开始日期2019-01-0<br>支付方式<br>网上银行 | 1到结束日期2019-01-2<br>交易类型<br>网上支付  | 1的交易明细<br>交易时间<br>2019-01-01 | 育品名称<br>XXX | 首页 上-<br>订単号<br>XXXXXXXXX<br>首页 上- | -页 下一页 尾页 当前<br>金额<br>100.00元<br>-页 下一页 尾页 当前 | 第1页 共1页 4条记录<br>状态<br>交易成功<br>第1页 共1页 4条记录 |

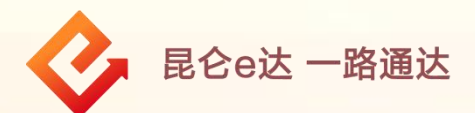

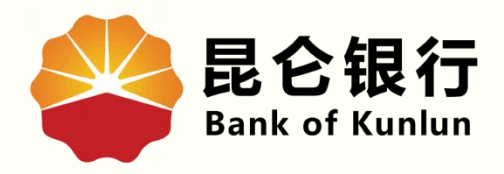

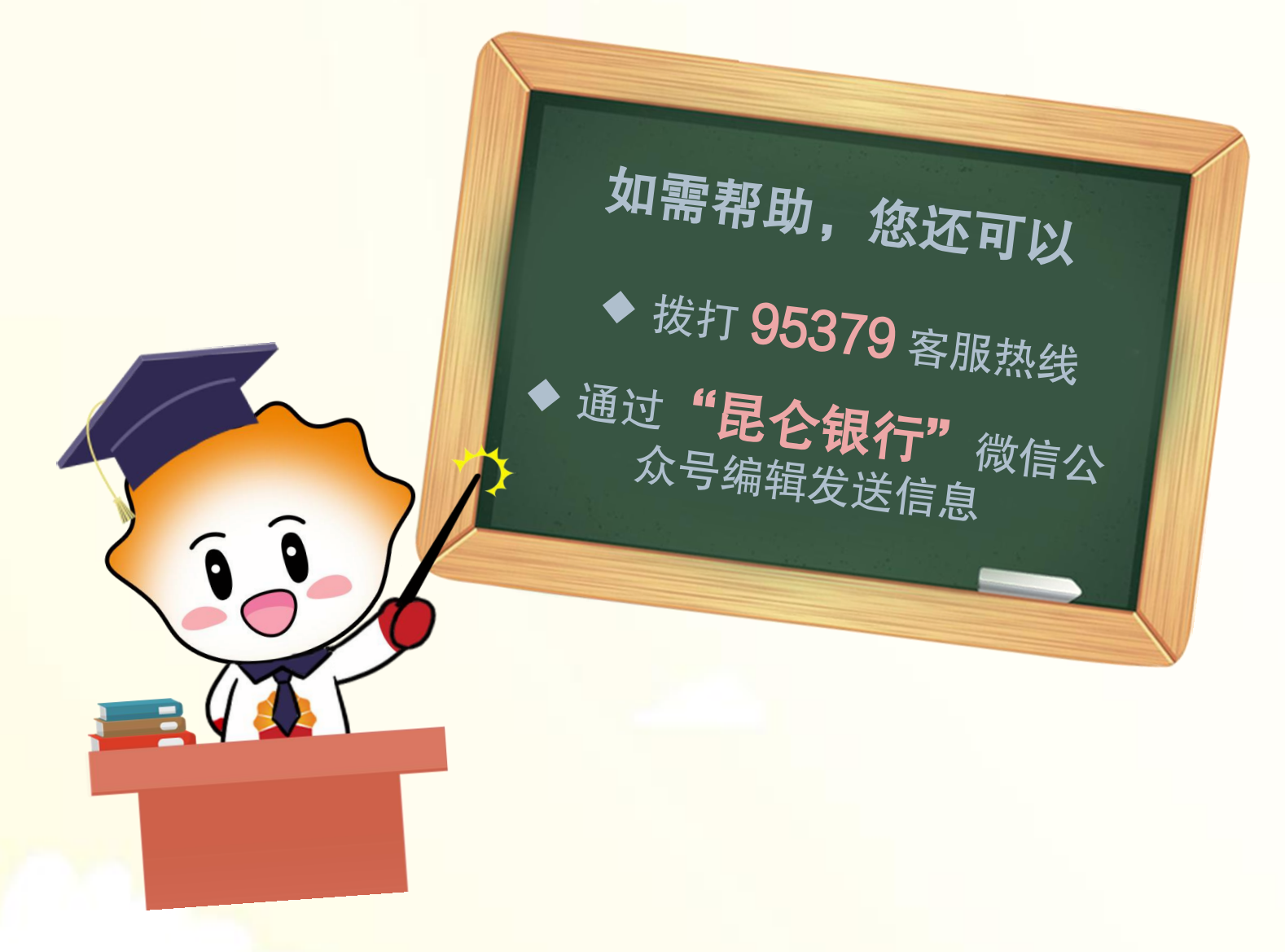

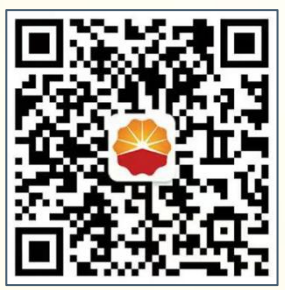

扫码关注

昆仑银行微信公众号

运营服务中心远程金融中心制